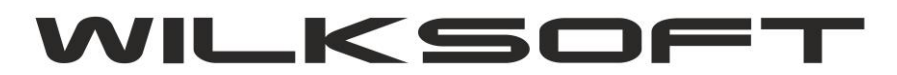

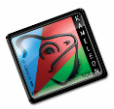

# KAMELEON.ERP VER. 14.78.

**NOWY INTERFEJS RAPORTU PODATKU VAT** 

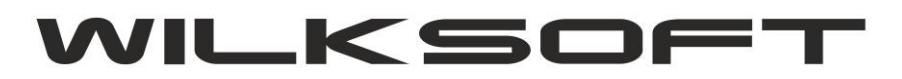

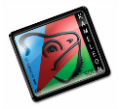

## RAPORT PODATKU VAT

W wersji 14.78 programu KAMELEON.ERP zmodyfikowaliśmy działanie raportów podatku vat należnego i naliczonego. Nowa wersja raportu podatku vat została zaimplementowana w nowym GUI (cały czas pracujemy nad tym by program w całości był wykonany w tym standardzie, ale niestety nie jest to proste i łatwe zadanie, ale posuwamy się do przodu). Poniżej prezentujemy zrzut ekranu okna jakie pojawia się po wybraniu przycisku podatku vat (niezależnie, czy wybierzemy podatek należny czy naliczony).

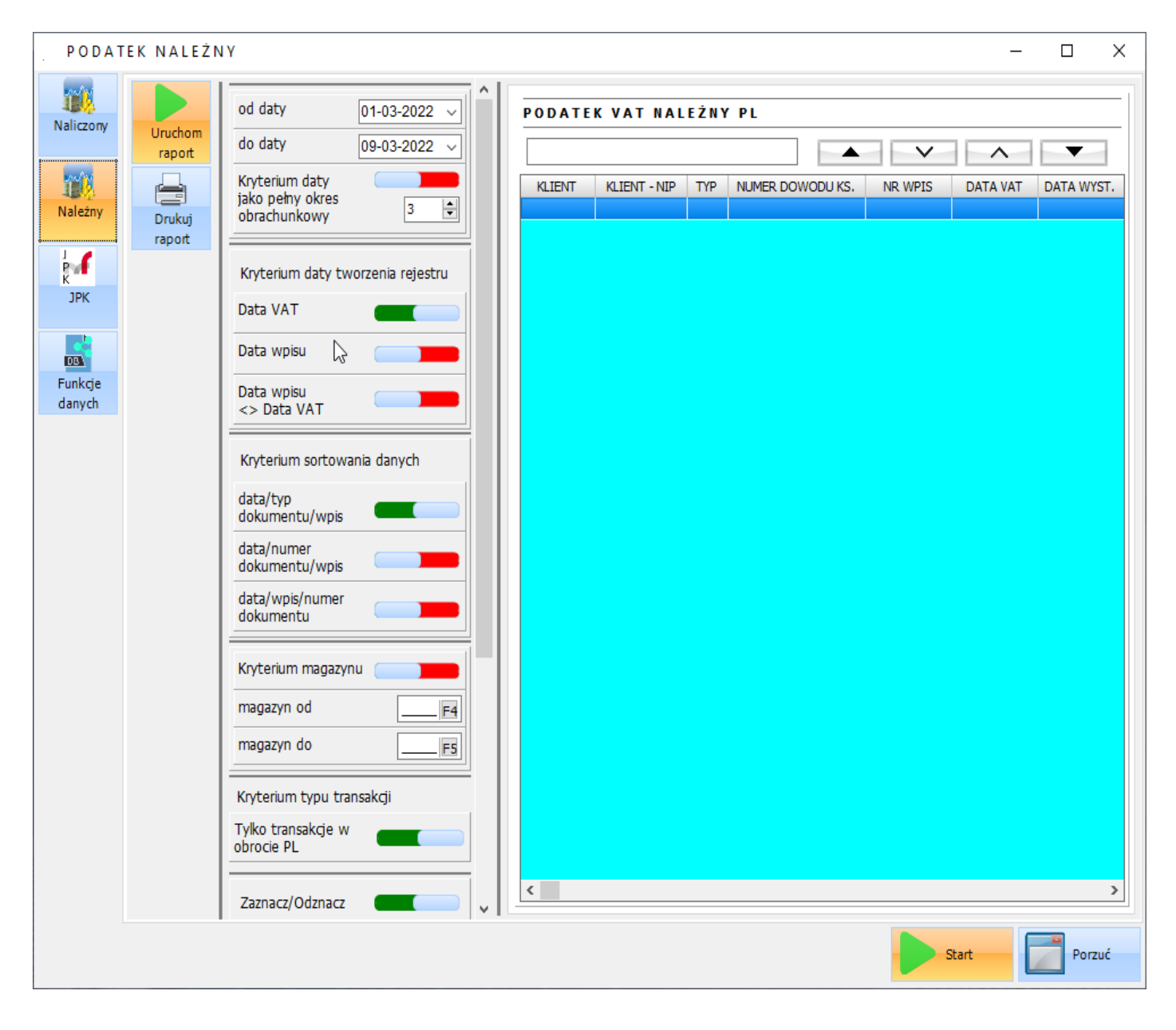

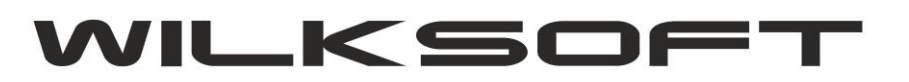

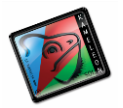

Oczywiście zapewniona została spójność logiki biznesowe wstecz w działaniu rejestrów, czyli dalej mamy podział na rejestr operacji krajowych i operacji nie dotyczących transakcji obrotu PL. Dostęp do tych rejestrów uzyskujemy za pomocą poniżej pokazanego menu.

#### Podatek naliczony

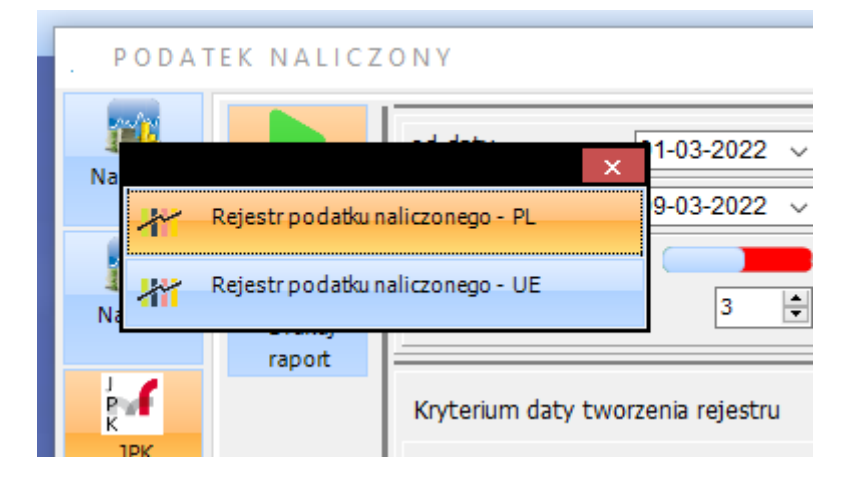

#### Podatek należny

|                    | uokumentu/wpis      |       |  |
|--------------------|---------------------|-------|--|
|                    | data/numer          |       |  |
| N                  | ×                   |       |  |
| Rejestr podatku na | leżnego - PL        |       |  |
| Rejestr podatku na | leżnego - UE        |       |  |
|                    | magazyn od          | F4    |  |
| Funkcje<br>danych  | magazyn do          | F5    |  |
|                    | Kodorium tvou trans | akcii |  |

Do sterowania parametrami raportu został zaprojektowany nowy interfejs pozwalający na ustawienie dowolnego parametru generowania raportu. Dodaliśmy możliwość włączenia opcji pełnych okresów obrachunkowych (czyli całego wybranego miesiąca). Poniżej prezentujemy elementy pozwalające na ustawienie powyższych parametrów generowania raportów podatku naliczonego i należnego.

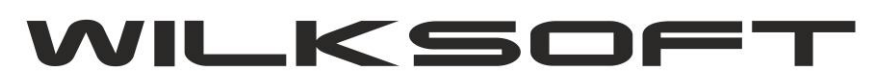

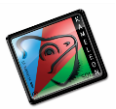

|                                                    |                  | + |
|----------------------------------------------------|------------------|---|
| od daty                                            | 01-03-2022 ~     | Î |
| do daty                                            | 31-03-2022 ~     |   |
| Kryterium daty<br>jako pełny okres<br>obrachunkowy | 3                |   |
| Kryterium daty two                                 | orzenia rejestru |   |
| Data VAT                                           |                  |   |
| Data wpisu                                         | }                |   |
| Data wpisu<br><> Data VAT                          |                  |   |
| Kryterium sortowa                                  | nia danych       |   |
| data/typ<br>dokumentu/wpis                         |                  |   |
| data/numer<br>dokumentu/wpis                       |                  |   |
| data/wpis/numer<br>dokumentu                       |                  |   |
| Kryterium magazyn                                  | u 🗾 🗾            | ľ |
| magazyn od                                         | F4               |   |
| magazyn do                                         | F5               |   |
| Kryterium typu trar                                | nsakcji          |   |
| Tylko transakcje w<br>obrocie PL                   |                  |   |
| Zaznacz/Odznacz                                    |                  | ~ |

Wybranie typu dokumentu analizowanego do wygenerowania raportu jest teraz możliwe za pośrednictwem poniżej zaprezentowanego komponentu.

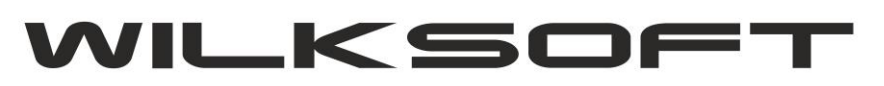

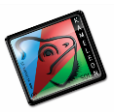

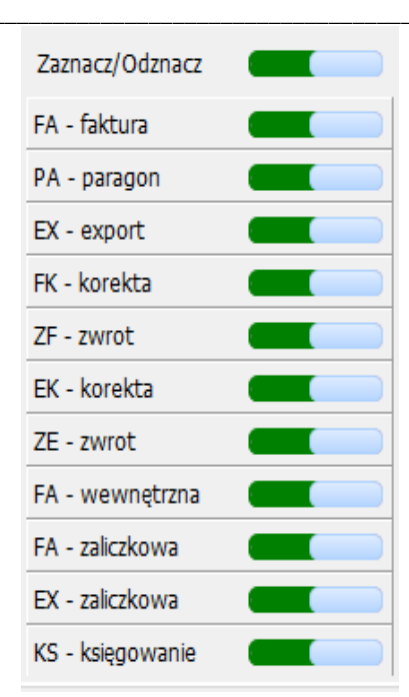

Po wygenerowaniu raportu w oknie zawartości raportu mamy możliwość wyszukać interesujący nas dokument.

| iczony   |        | od daty 01-01-2022 V              | 11-01-2022 V PODATEK VAT NALEŻNY PL |              |     |                  |         |            |           |
|----------|--------|-----------------------------------|-------------------------------------|--------------|-----|------------------|---------|------------|-----------|
|          | raport | do daty 31-01-2022 V              |                                     |              |     |                  | V       | ^          | •         |
| <u> </u> |        | Kryterium daty                    | KLIENT                              | KLIENT - NIP | TYP | NUMER DOWODU KS. | NR WPIS | DATA VAT   | DATA WYST |
| leżny    |        | jako pełny okres                  | K00002443                           | 7821989530   | PL  | ZF/HU/61/2022    | 005192  | 28-01-2022 | 28-01-20  |
|          | Drukuj |                                   | K00000492                           | 6310001801   | PL  | FA/HU/541/2022   | 005300  | 31-01-2022 | 31-01-20  |
| 1        | Tapon  |                                   | K00002628                           | 5260309174   | PL  | FA/HU/542/2022   | 005313  | 31-01-2022 | 31-01-20  |
| 4        |        | Kryterium daty tworzenia rejestru | K00002460                           | 9462646617   | PL  | FA/HU/543/2022   | 005331  | 31-01-2022 | 31-01-20  |
| РК       |        |                                   | K00004911                           | 7341009129   | PL  | FA/HU/544/2022   | 005348  | 31-01-2022 | 31-01-20  |
|          |        |                                   | K00003531                           | 1132568413   | PL  | FA/HU/545/2022   | 005370  | 31-01-2022 | 31-01-20  |
|          |        | Data woisu                        | K00004221                           | 5742 1768    | PL  | FA/HU/546/2022   | 005396  | 31-01-2022 | 31-01-20  |
| 7        |        |                                   | K00002832                           | 5691585217   | PL  | FA/HU/547/2022   | 005398  | 31-01-2022 | 31-01-20  |
| kcje     |        | Data wpisu                        | K00001357                           | 7441130391   | PL  | FA/HU/548/2022   | 005400  | 31-01-2022 | 31-01-20  |
| iych     |        | <> Data VAT                       | K00002771                           | 7822180859   | PL  | FA/HU/549/2022   | 005402  | 31-01-2022 | 31-01-20  |
|          |        |                                   | K00004194                           | 6171761312   | PL  | FA/HU/550/2022   | 005404  | 31-01-2022 | 31-01-20  |
|          |        | Kryterium sortowania danych       | K00004862                           | 4660429504   | PL  | FA/HU/551/2022   | 005426  | 31-01-2022 | 31-01-20  |
|          |        | ,                                 | K00002544                           | 9710718177   | PL  | FA/HU/552/2022   | 005428  | 31-01-2022 | 31-01-20  |
|          |        | data/typ                          | K00000403                           | 5741131666   | PL  | FA/HU/553/2022   | 005430  | 31-01-2022 | 31-01-20  |
|          |        | dokumentu/wpis                    | K00003416                           | 7811925853   | PL  | FA/HU/554/2022   | 005438  | 31-01-2022 | 31-01-20  |
|          |        | data/numer                        | K00004913                           | 5741519264   | PL  | FA/HU/555/2022   | 005451  | 31-01-2022 | 31-01-20  |
|          |        | dokumentu/wpis                    | K00000382                           | 5741795834   | PL  | FA/HU/557/2022   | 005460  | 31-01-2022 | 31-01-20  |
|          |        | data/wais/pumor                   | K00002659                           | 7822138863   | PL  | FK/HU/15/2022    | 005406  | 31-01-2022 | 31-01-20  |
|          |        | dokumentu                         | K00002738                           | 7822292239   | PL  | FK/HU/16/2022    | 005407  | 31-01-2022 | 31-01-20  |
|          |        |                                   | K00002660                           | 7822549804   | PL  | FK/HU/17/2022    | 005408  | 31-01-2022 | 31-01-20  |
|          |        |                                   | K00002704                           | 7822564956   | PL  | FK/HU/18/2022    | 005409  | 31-01-2022 | 31-01-20  |
|          |        | Kryterium magazynu                | K00002759                           | 7822138811   | PL  | FK/HU/19/2022    | 005410  | 31-01-2022 | 31-01-20  |
|          |        | magazyn od                        | K00002969                           | 7822260127   | PL  | FK/HU/20/2022    | 005411  | 31-01-2022 | 31-01-20  |
|          |        |                                   | K00002675                           | 7822573352   | PL  | FK/HU/21/2022    | 005412  | 31-01-2022 | 31-01-20  |
|          |        | magazyn doF5                      | K00002698                           | 7822512327   | PL  | FK/HU/22/2022    | 005413  | 31-01-2022 | 31-01-20  |
|          |        |                                   | K00002774                           | 7822234147   | PL  | FK/HU/23/2022    | 005414  | 31-01-2022 | 31-01-20  |
|          |        | Kryterium typu transakcii         | K00002920                           | 7822580323   | PL  | FK/HU/24/2022    | 005415  | 31-01-2022 | 31-01-20  |
|          |        | rayeenam eypa clandaregi          | K00004221                           | 5742051768   | PL  | ZF/HU/62/2022    | 005394  | 31-01-2022 | 31-01-20  |
|          |        | Tylko transakcje w                | K00001089                           | 7541145736   | PL  | ZF/HU/63/2022    | 005416  | 31-01-2022 | 31-01-20  |
|          |        |                                   | K00003819                           | 7952551886   | PL  | ZF/HU/65/2022    | 005420  | 31-01-2022 | 31-01-20  |
|          |        |                                   |                                     |              |     |                  |         |            |           |

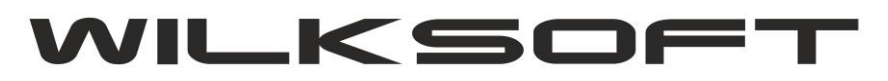

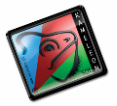

Dodatkowo dodaliśmy przycisk pozwalający na dostęp do wszystkich danych "sterujących" zawartością generowanego raportu.

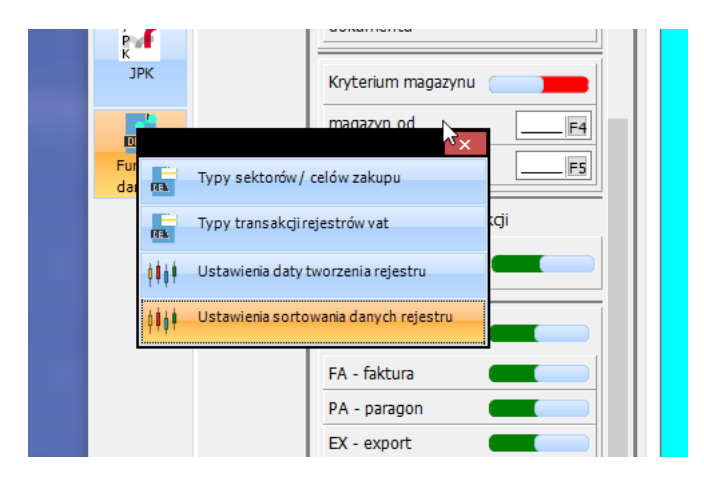

### Sektory / cele zakupów

| d data    |                                                               |      |
|-----------|---------------------------------------------------------------|------|
| SEKTO     |                                                               |      |
| lo        |                                                               | 1    |
|           | SEKTORY/CELE ZAKUPÓW                                          | _    |
| aki Dodai |                                                               | - IS |
| ibr       |                                                               | 2    |
|           | SEKTORY / CELE ZAKUPÓW                                        | 1    |
| (ny 🖌     | Zakup koszty/towary                                           | 1    |
| Edytuj    | Inwestycje-śr.trwałe                                          | 8    |
| Dat       | WNT                                                           | D    |
| )at       | materiały                                                     | 6    |
| Heuń      | Vat do rozliczenia                                            | 8    |
| at        | Nie stanowiące kosztu/przychodu                               | D    |
| >         | koszty -vat nie do odliczenia                                 | 2    |
| -         | sam.osobodliczenie 50%Vat                                     | 4    |
| (ry       | ODT.VAT - odwrócony vat                                       | 6    |
|           | Inwestsam.osob. odlicz. 50%VAT                                | B    |
| lat       | ZCP Zakup koszty/towary                                       |      |
|           | ZCP val uo rozilizzenia<br>ZCP sam osobi "odliczenie 50%. Vat |      |
| lat       |                                                               |      |
|           |                                                               | 6    |
| lat       |                                                               | 5    |
|           |                                                               | в    |
|           |                                                               | 9    |
| лу        |                                                               | D    |
| na        |                                                               | 1    |
| -         |                                                               | 2    |
| na        |                                                               | 3    |
| -         |                                                               | 4    |
| iryf      |                                                               | 5    |
| ylk       | ✓                                                             |      |
| ord       |                                                               |      |
| -         | Wybierz Porzuć                                                |      |
| Zaz       |                                                               | _    |
|           |                                                               |      |
|           |                                                               |      |

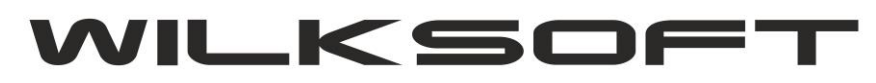

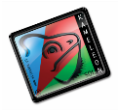

#### Ustawienia dotyczące kryteriów generowania raportu

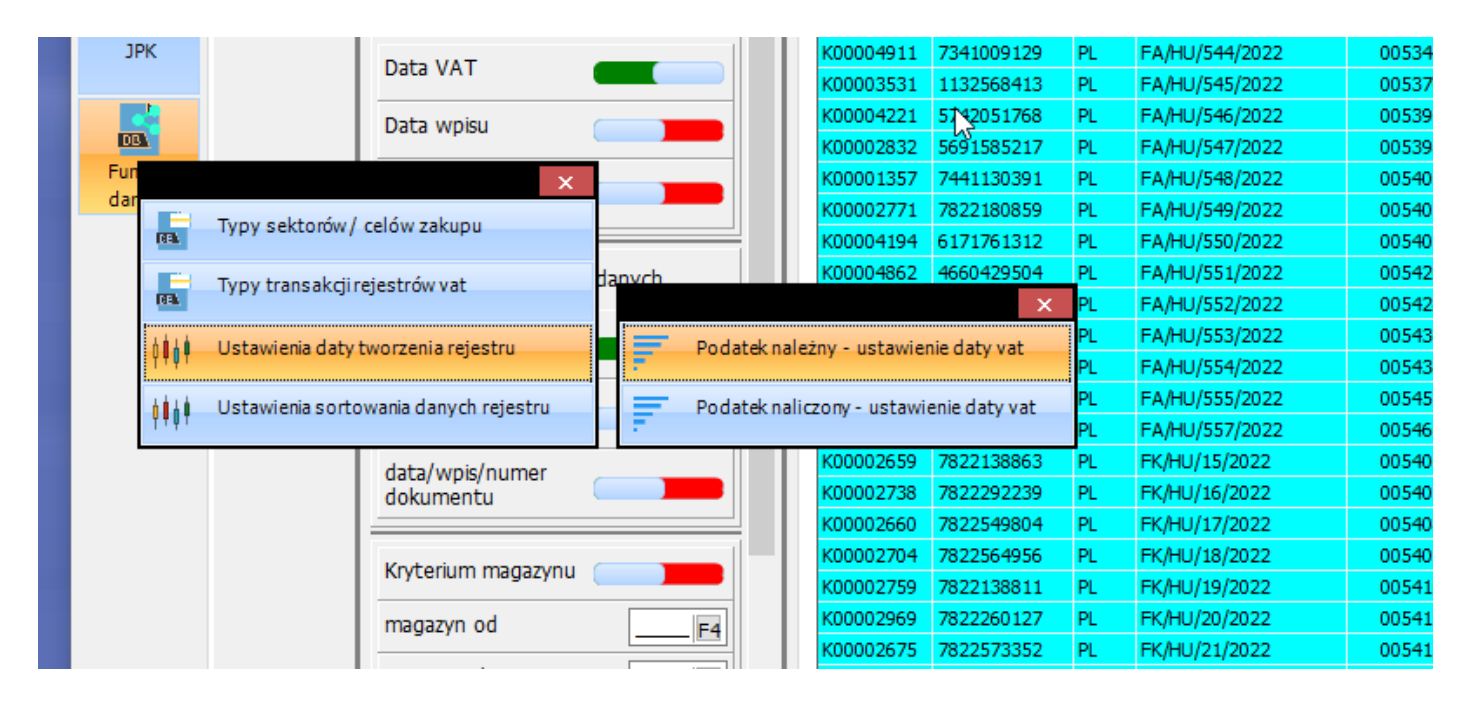

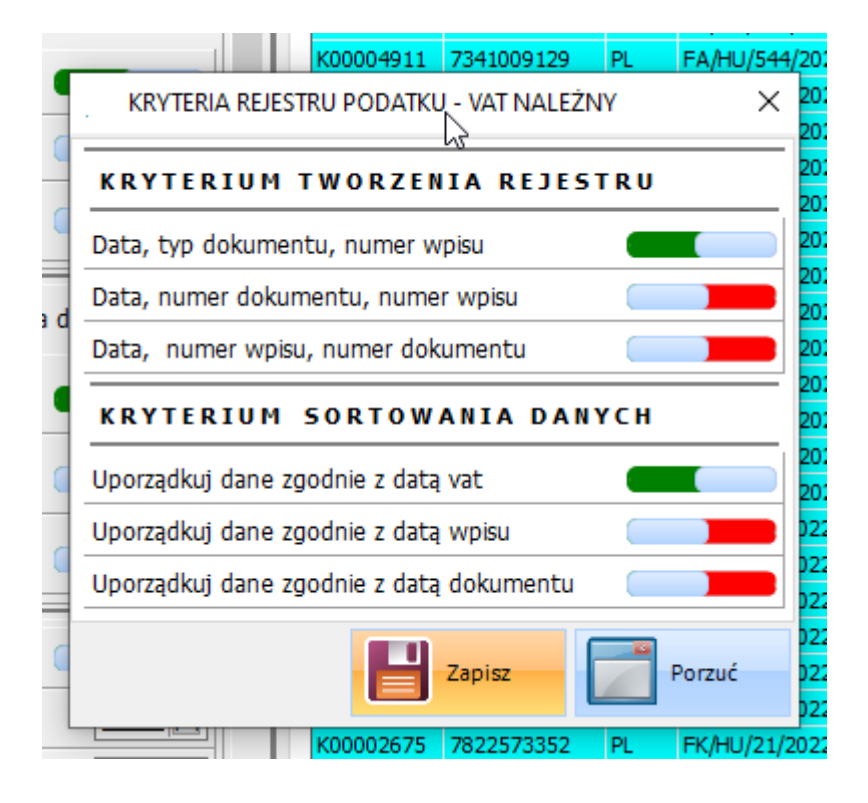